## 

## Handleiding Phonelink [NL]

#### Voorbereiding

Voordat u de Phonelink start, dient u ervoor te zorgen dat het Bluetooth-menu van de mobiele telefoon is geopend, Bluetooth aanstaat en de mobiele telefoon zichtbaar is op alle Bluetooth-apparaten in de buurt. (houd dit Bluetooth-menu tijdens het hele proces geopend op uw mobiele telefoon)

#### **Starten met Phonelink**

Settinas

Klik op applications (applicaties; 1) op het GPS-menu.

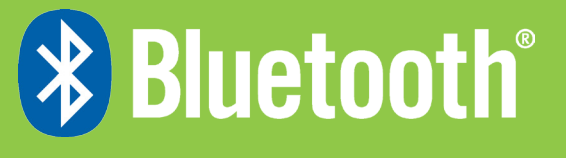

### Stap 2. Klik op Search Phone (telefoon zoeken; 4). Settings Search Phone File Manager Disconnect Disconnected Stap 3. Klik linksonder op het zoekpictogram om het zoekproces te starten.

Search Phone JC303B found. Cancel X

> Bepaal na afronding van het zoekproces de handset die u wilt gebruiken en klik hierop.

| + | Search Phone |  |  |  |  |  |  |
|---|--------------|--|--|--|--|--|--|
|   | SGH-F480     |  |  |  |  |  |  |
| * | PEGGY        |  |  |  |  |  |  |
| * | MAX          |  |  |  |  |  |  |
| * | RDHUANG      |  |  |  |  |  |  |
| * | JC303B       |  |  |  |  |  |  |
| Q |              |  |  |  |  |  |  |

bekijken

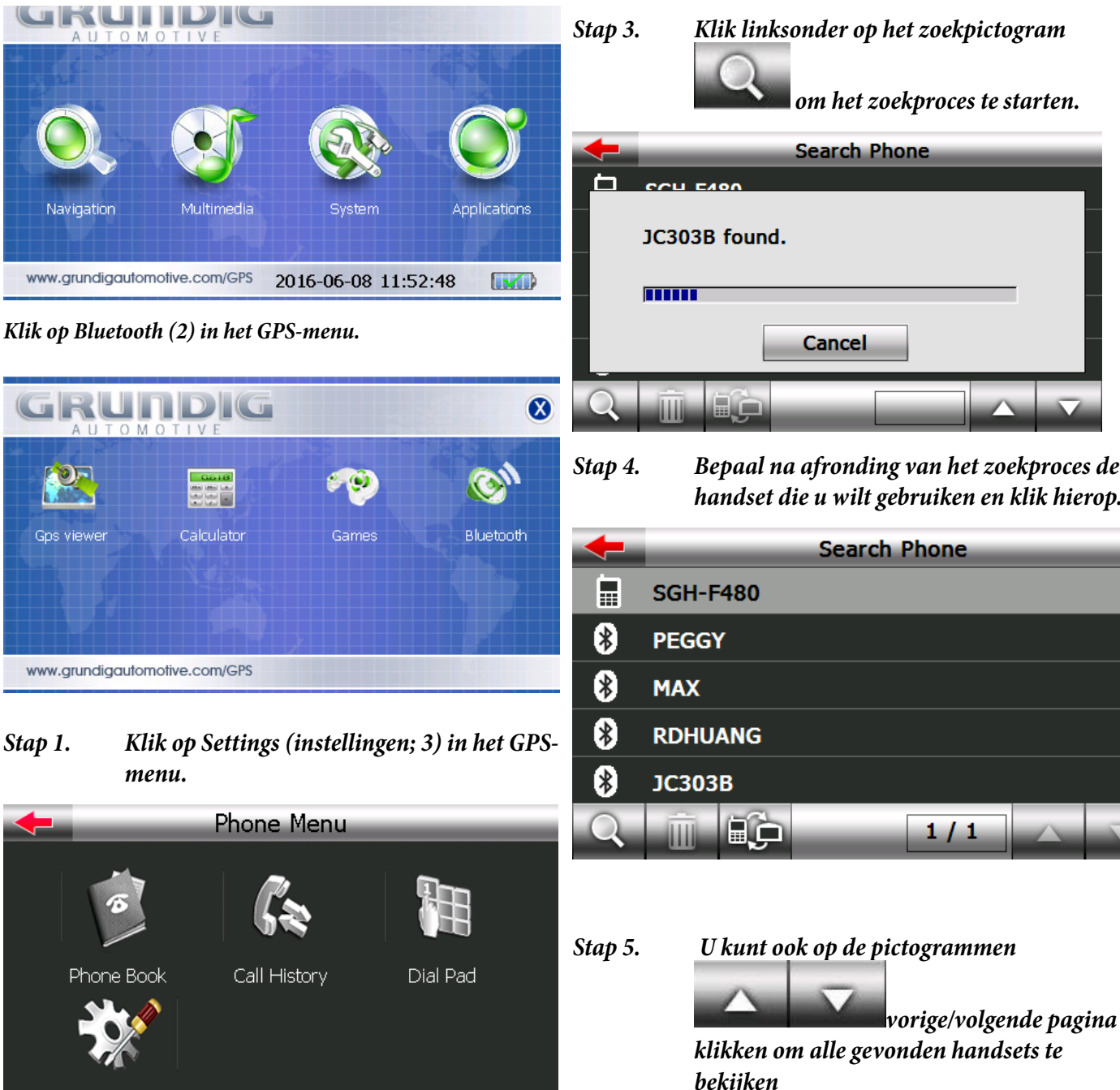

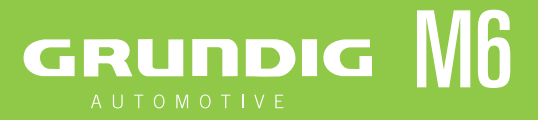

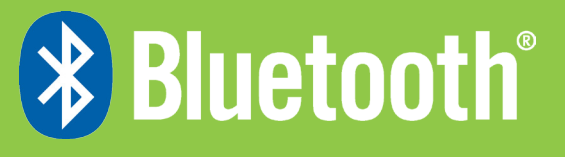

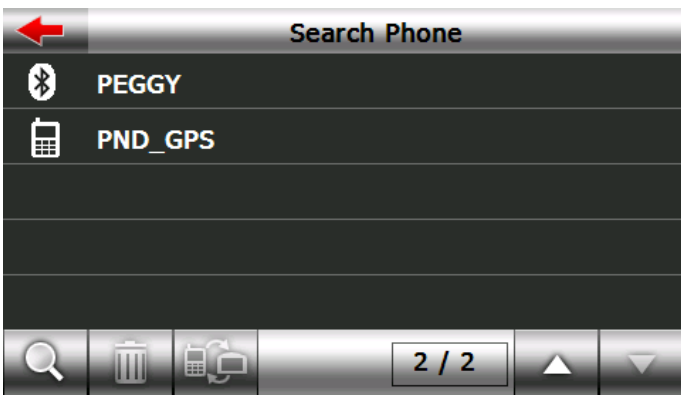

٩Ç Klik op Pair (koppelen), volg Stap 6. daarna de instructies op uw handset om het koppelingsproces af te ronden. Standaard is de pincode 1234. U kunt de pincode ook veranderen. De pincode die u in het PND en de mobiele telefoon invoert, moet dezelfde code zijn.

| +    | _    | Enter Pass | sword | _  |
|------|------|------------|-------|----|
| Pass | word |            |       |    |
| 1234 |      |            |       |    |
|      |      |            |       | Ok |
| 1    | 2    | 3          | 4     | 5  |
| 6    | 7    | 8          | 9     | 0  |

Klik op OK en voer daarna het Stap 7. koppelingsproces uit tussen PND en mobiele telefoon. Nadat het koppelen is gelukt, gaat u terug naar het hoofdmenu van Phonelink.

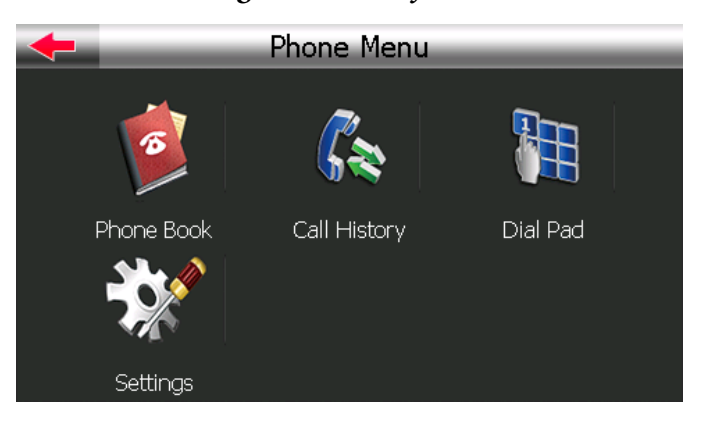

## Hoofdmenu Phonelink

In het Phonelink-menu kunt u kiezen voor het beheer van uw Phonebook (telefoonboek; A), Call History (gespreksgeschiedenis; B), Dial Pad (kiesschijf); C) of verder gaan met andere instellingen (D).

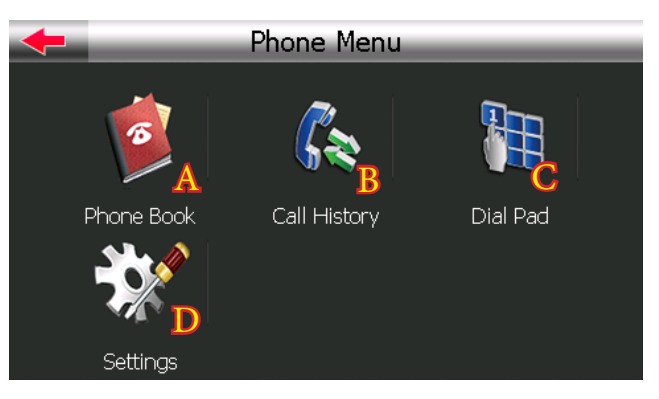

Klik op het onderdeel dat u wilt gebruiken om het venster te openen.

Lees de beschrijvingen in elk gedeelte voor meer informatie.

#### A. Phonebook

Klik op Phonebook (5) in het telefoonmenu. Het volgende scherm zal verschijnen: u kunt uw lijst met contactpersonen, uw beloverzicht, oproepen of gesprekken bekijken.

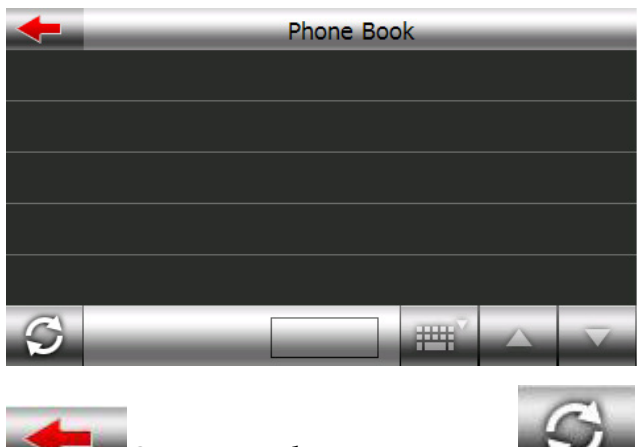

Ga terug naar het vorige niveau. Phonebook downloaden

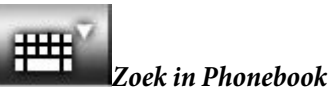

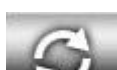

om het telefoonboek van uw 1. Klik op mobiele telefoon te downloaden

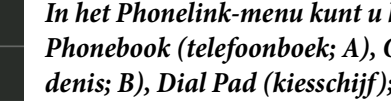

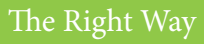

### 

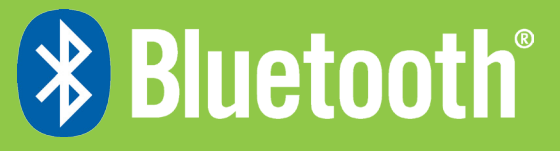

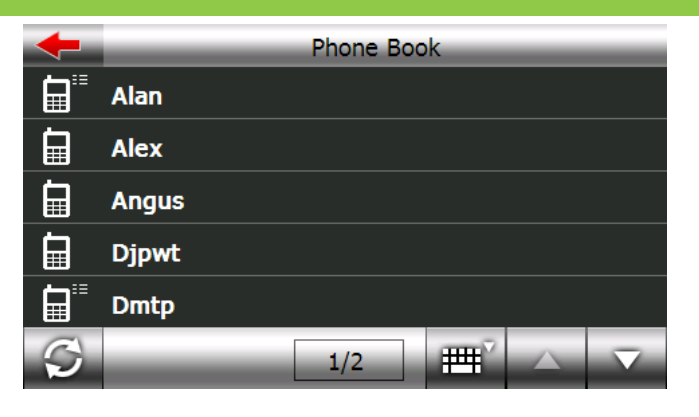

2. Klik op den naam in het telefoonboek te zoeken. Voer de naam in en klik vervolgens op OK

| - | Search |   |   |   |   |   |    |
|---|--------|---|---|---|---|---|----|
|   |        |   |   |   |   |   | ◀  |
| Α | В      | С | D | E | F | G | H  |
| I | J      | K |   | М | N | 0 | Р  |
| Q | R      | S | T | U | V | W | X  |
| Y | Ζ      | 0 | 1 | 2 | 3 | 4 | 5  |
| 6 | 7      | 8 | 9 |   | _ | _ | Ok |

| <del>•</del>        | Dmtp        |
|---------------------|-------------|
| <b>1</b> 212122111  | 32323222    |
| <b>4545454</b> 54   | ∎∎ 56566555 |
| <b>-</b> 7878788777 |             |
|                     |             |
|                     |             |
|                     |             |

U kunt op het nummer klikken en bellen. Als de naam slechts één nummer heeft of de naam die u selecteert wordt op de simkaart opgeslagen, wordt dit nummer rechtstreeks gebeld als u de naam kiest.

| Dmtp        |
|-------------|
| 32323222    |
| ∎∎ 56566555 |
|             |
|             |
|             |
|             |
|             |

| -             | _     | Phone | Book | _                   |
|---------------|-------|-------|------|---------------------|
|               | Alan  |       |      |                     |
|               | Alex  |       |      |                     |
|               | Angus |       |      |                     |
|               | Djpwt |       |      |                     |
|               | Dmtp  |       |      |                     |
| $\mathcal{O}$ |       | 1/2   |      | $\overline{\nabla}$ |

#### Selecteer een naam om te bellen

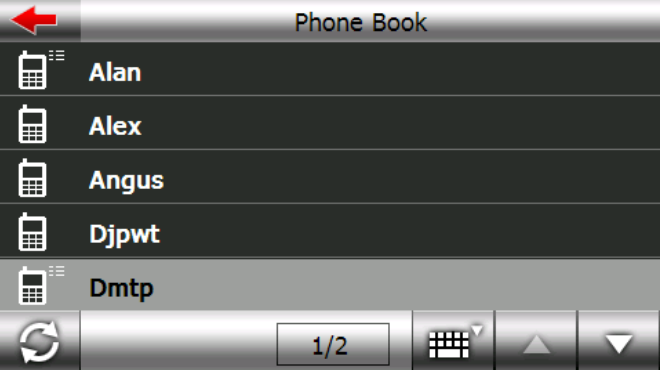

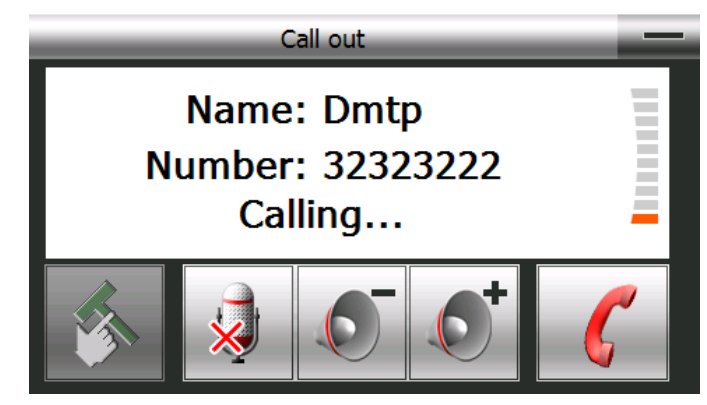

#### B. Belgeschiedenis

Klik op Call History (belgeschiedenis; B) in het Phonelink-menu. Het volgende scherm zal verschijnen: U kunt de status van uw belgeschiedenis controleren en ook een telefoongesprek voeren.

Uitgaand gesprek

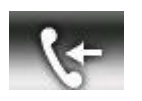

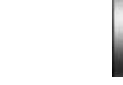

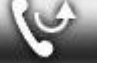

Inkomend gesprek

Gemist gesprek

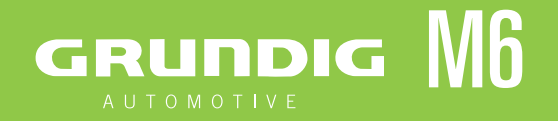

# Bluetooth®

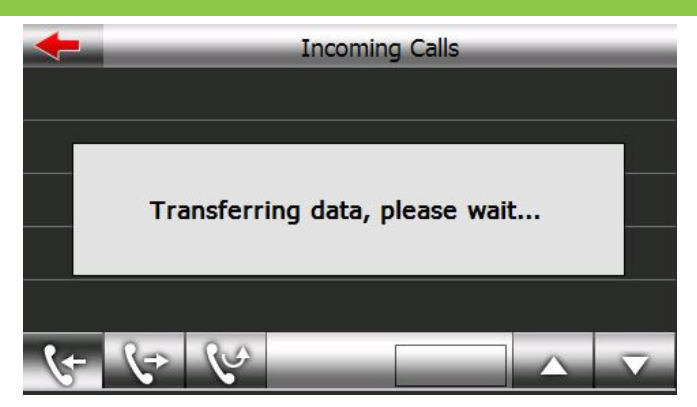

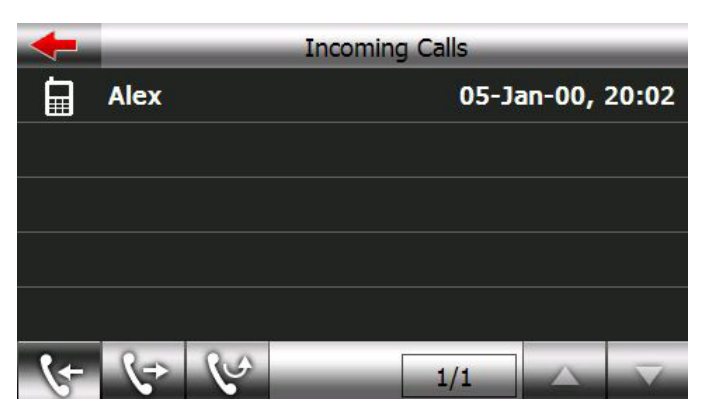

<u>Klik op de</u> naam en de gegevens worden zichtbaar. U kunt op

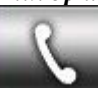

klikken om dit nummer te draaien.

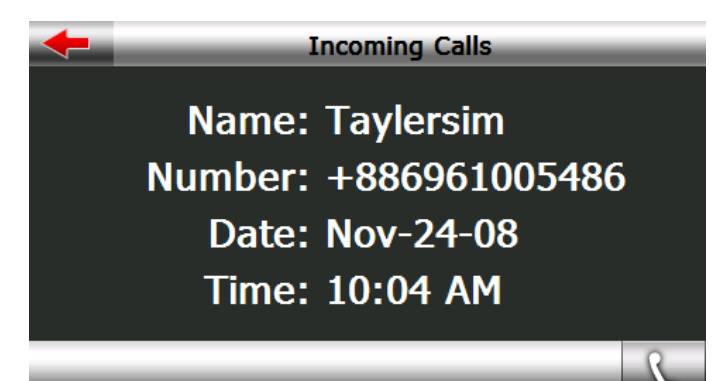

#### C. Kiesschijf

Voer uitgaande gesprekken door op de knoppen te drukken.

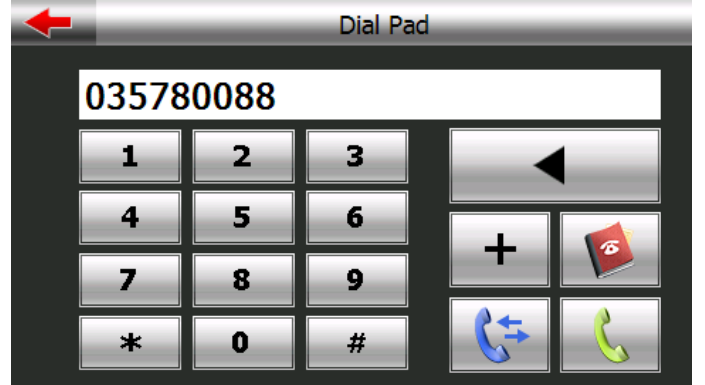

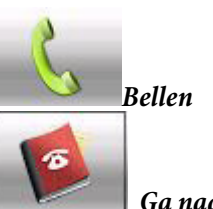

C+

Ga naar Call History

📕 Ga naar Phonebook

#### D. Instellingen

Klik op Settings (instellingen; D) in het telefoonmenu. Het volgende scherm zal verschijnen: U kunt op het pictogram klikken om verder te gaan met instellen.

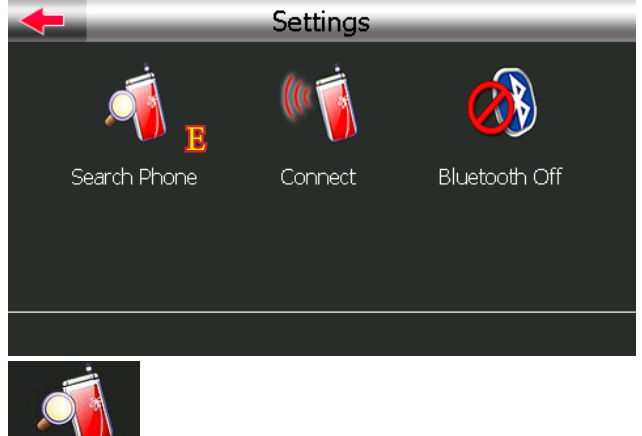

Search Phone Search Phone instellen:

Als u een andere telefoon wilt gebruiken, klikt u op Search Phone (zoek telefoon; E) om een handset te zoeken, te koppelen of met het GPS-apparaat te verbinden.

Stap 1. Klik op Search Phone (zoek telefoon; E).

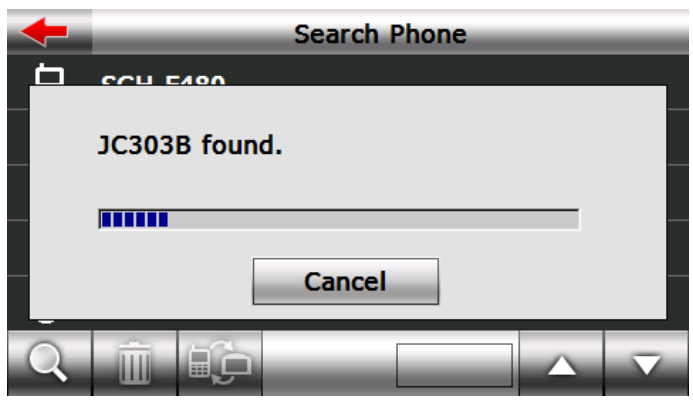

Stap 2. Als de gewenste handset in de lijst met Paired Devices (gekoppelde apparaten) staat, klikt u daar eerst op en daarna op

apparaat te koppelen.

Klik op om de ongewenste handsets te wissen. *Als de gewenste handset niet in de lijst staat, klikt u link-*

The Right Way

## GRUNDIG M6

# Bluetooth®

sonder op het zoekpictogram om nogmaals te zoeken.

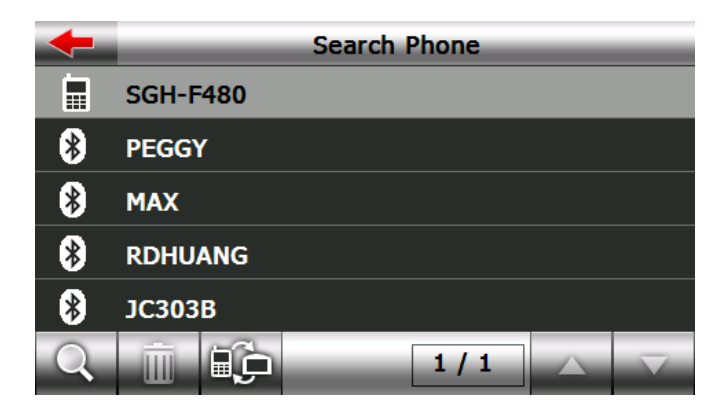

Stap 3.Voer de pincode in en klik op OK als de<br/>Bluetooth-functie van uw handset aanstaat.<br/>Zo niet, schakel die dan eerst in. Gebruik<br/>dezelfde pincode voor zowel GPS-apparaat<br/>als mobiele telefoon.

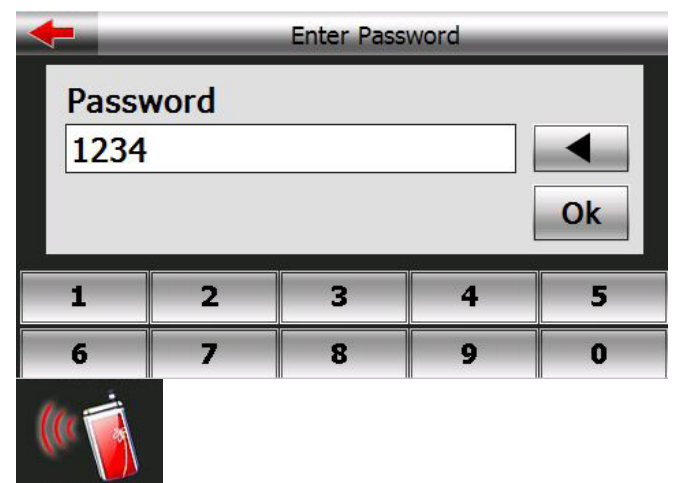

Disconnect Verbinden/verbreken vanaf de instellingenpagina: Klik op dit pictogram om de momenteel verbonden telefoon te verbinden/los te koppelen.

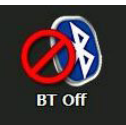

Bluetooth aan/uit op instellingenpagina: Deze functie wordt gebruikt door de gebruiker om de Bluetooth-radio in of uit te zetten. Klik op

#### Inkomend/uitgaand gesprek

*Bij een inkomend gesprek zal het volgende venster verschijnen:* 

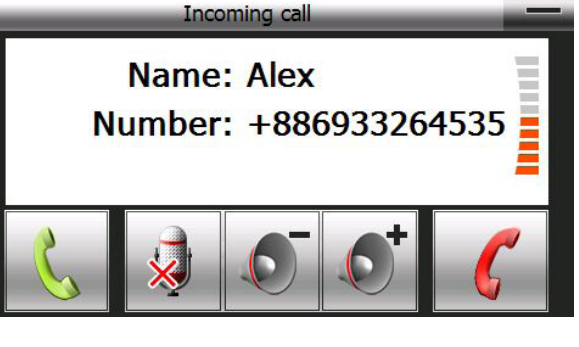

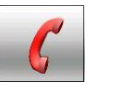

Klik hierop om

het gesprek af te

sluiten.

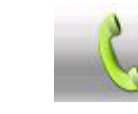

nemen.

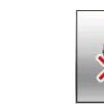

Mute Mic (microfoon dempen): als u hierop klikt, zal uw gesprekspartner niet horen wat

u zegt

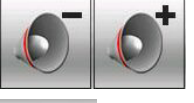

Instellen luidsprekervolume

Klik hierop om

het gesprek aan te

**WEATER** Verbergen : klik hierop om het venster met de gespreksstatus te verbergen

Als u het gesprek aanneemt, zullen de volgende vensters verschijnen

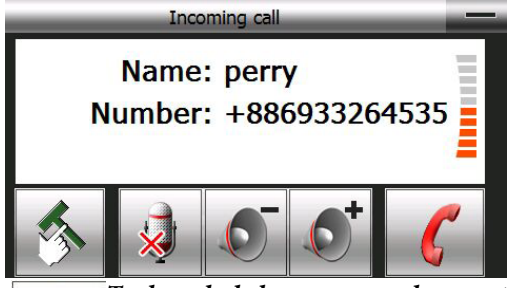

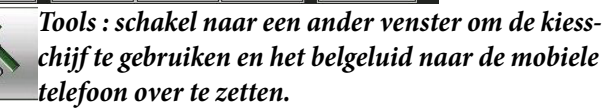

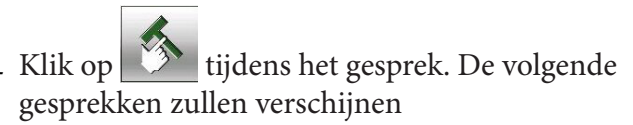

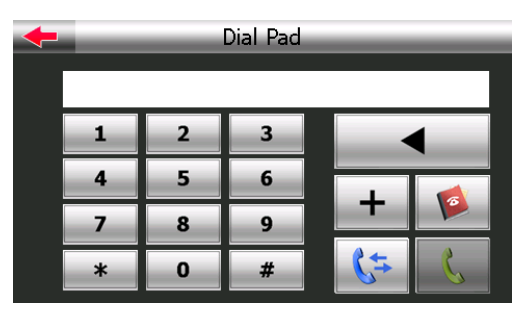